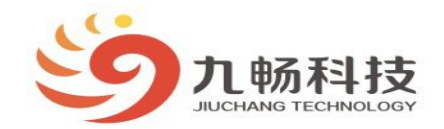

九雪弥守·拂些古武

# 盘点操作流程

制作人: ERIC

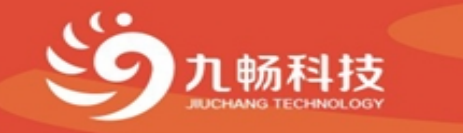

# 目录:功能描述

#### 通过移动终端将销售商品保存到临时单据中,再在前台收银提取临时单据进行销售收银。

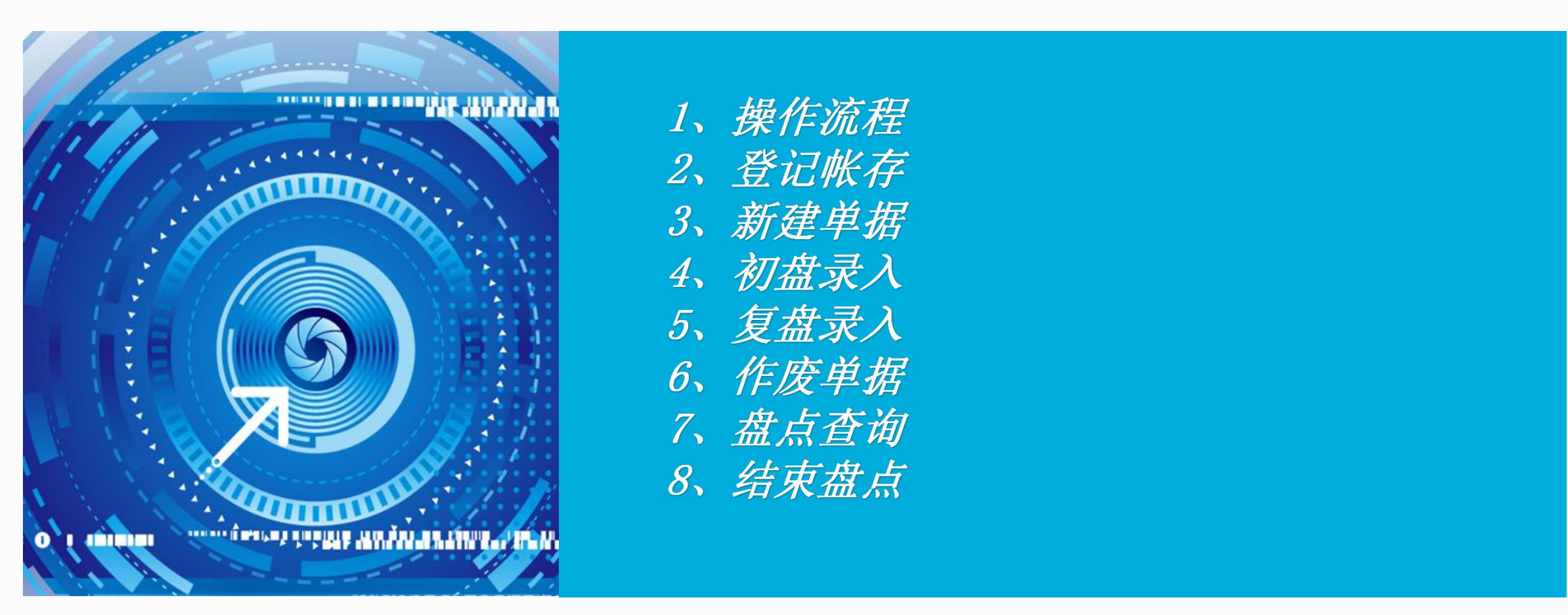

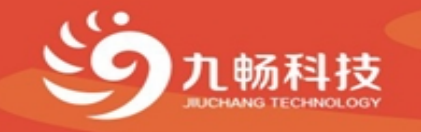

# 1、操作流程图

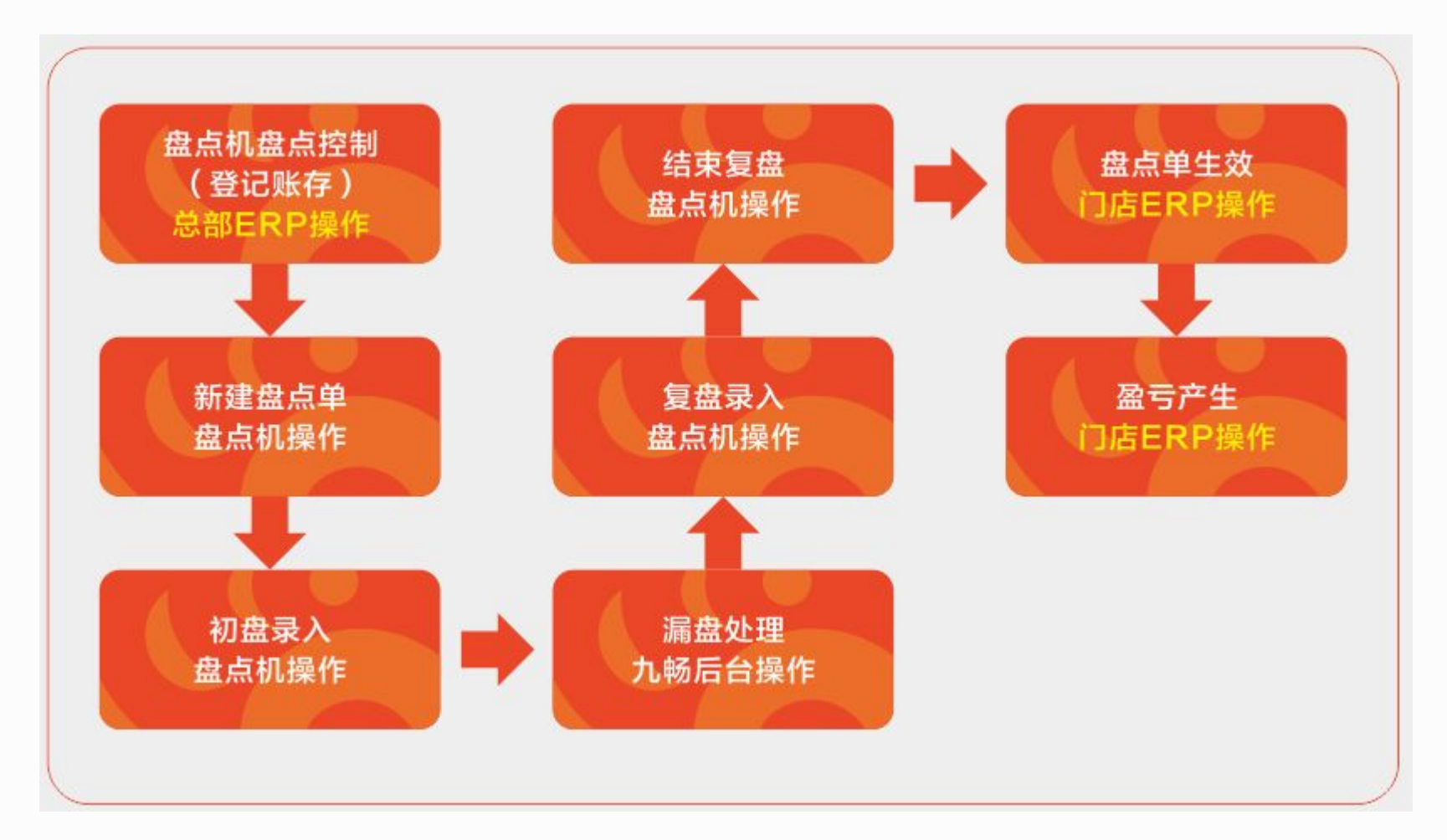

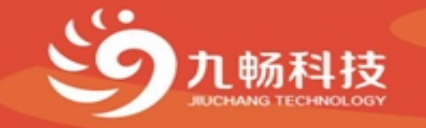

# 2、登记帐存

• 在总部ERP打开【盘点机盘点控制】模块,登记帐存,点盘点开始并传输到门店

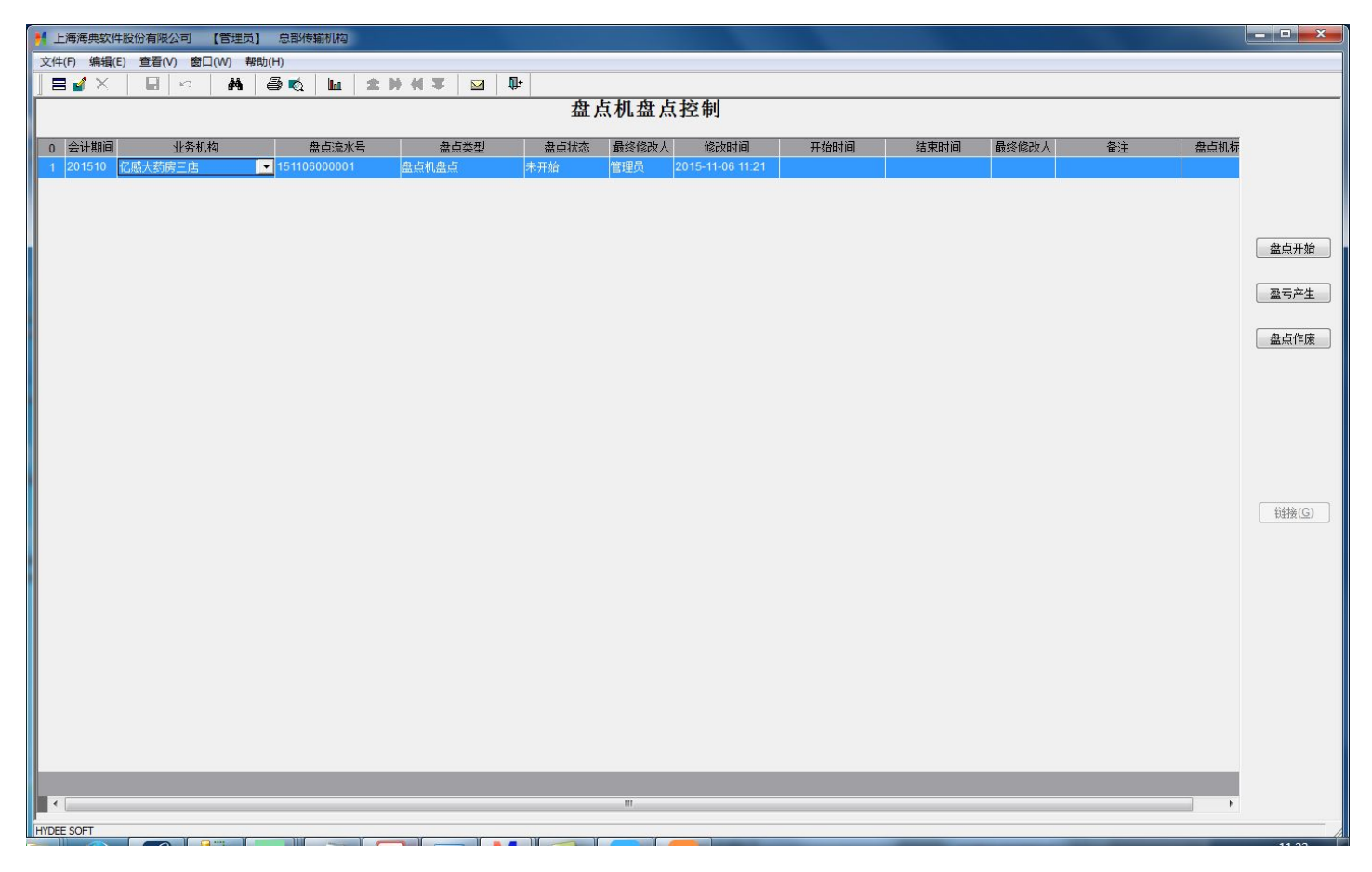

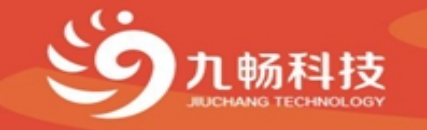

# 2.1、后台设置

• 九畅后台管理,设置盘点仓库及是否按批号盘点

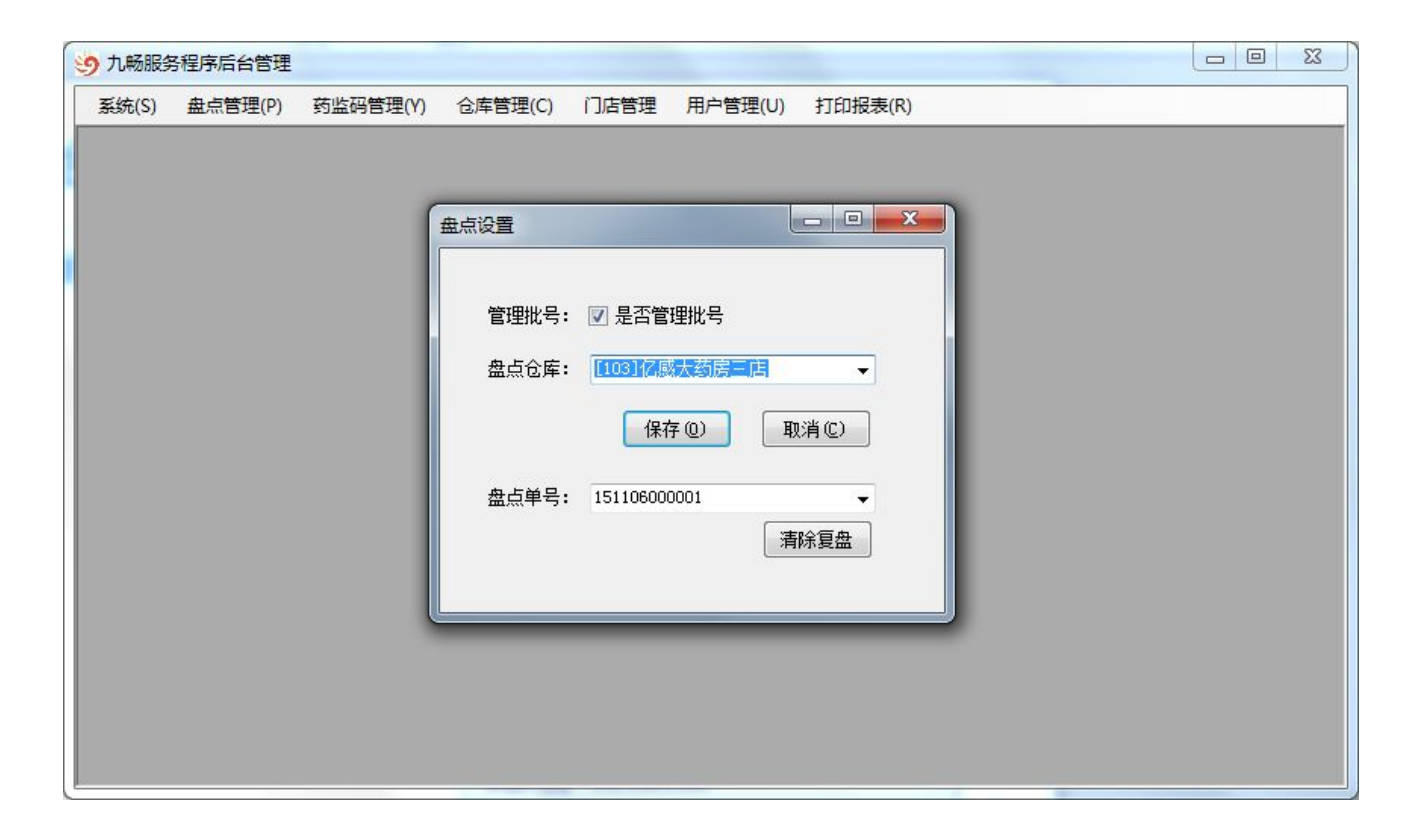

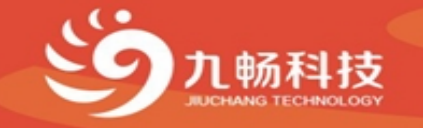

# 2.2、设置人员权限

• 九畅后台管理,用户管理>用户权限管理设置盘点人员权限

| 9 J | ,畅服务程序后台 | 台管理     |        |             |               |          |      | 2 23 |
|-----|----------|---------|--------|-------------|---------------|----------|------|------|
| 34  | 充(S) 盘点管 | 理(P) 药监 | 码管理(Y) | 仓库管理(C) 门店管 | 管理 用户管理(U) 打印 | ]报表(R)   |      |      |
| 用户  | 「管理 🔀    |         |        | 63 用户权限设置   |               |          |      | ] 🗙  |
| 保   | 存关闭      |         |        | 保存 全选 反选    | : 退出          |          |      |      |
|     |          | _ 查找(   | Enter) | 权限编码        | 权限名称          | 启用       | 用户编码 | •    |
| 用户  | 资料       |         |        | 1001        | 新增盘点单         |          | 168  |      |
|     | 用户编码     | 用户名     | 密码     | 1002        | 删除盘点单         |          | 168  |      |
|     | 012      | 收银员1    |        | 1003        | 录入初盘录入        | V        | 168  |      |
|     | 031      | 店长3     |        | 2001        | 进入复盘          | <b>V</b> | 168  |      |
|     | 168      | 管理员     |        | 2002        | 结束复盘          |          | 168  | -    |
|     |          |         |        | 3001        | 查看他人单据        |          | 168  |      |
|     |          |         |        | 3002        | 初盘时显示库存       |          | 168  |      |
|     |          |         |        | 3003        | 复盘时显示库存       |          | 168  |      |
|     |          |         |        | 4001        | 商品查询          |          | 168  |      |
|     |          |         |        | 40011       | 商品资料修改        |          | 168  |      |
|     |          |         |        | 5001        | 门店收货          |          | 168  |      |
|     |          |         |        | 5002        | 门店退仓申请        |          | 168  |      |
|     |          |         |        | 5003        | 门店远程收货        |          | 168  |      |
|     |          |         |        | 5004        | 销售挂单          |          | 168  |      |
|     |          |         |        | 6001        | 采购验收          |          | 168  |      |
|     |          |         | _      | 6002        | 入库上架          |          | 168  |      |

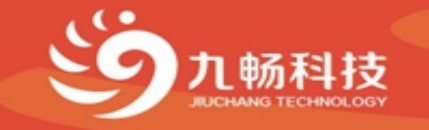

### 2.3、PDA新建盘点单

• 按【3】新建盘点单,根据需要选择盘点方式,支持库区选择。按【1】进入初盘录入

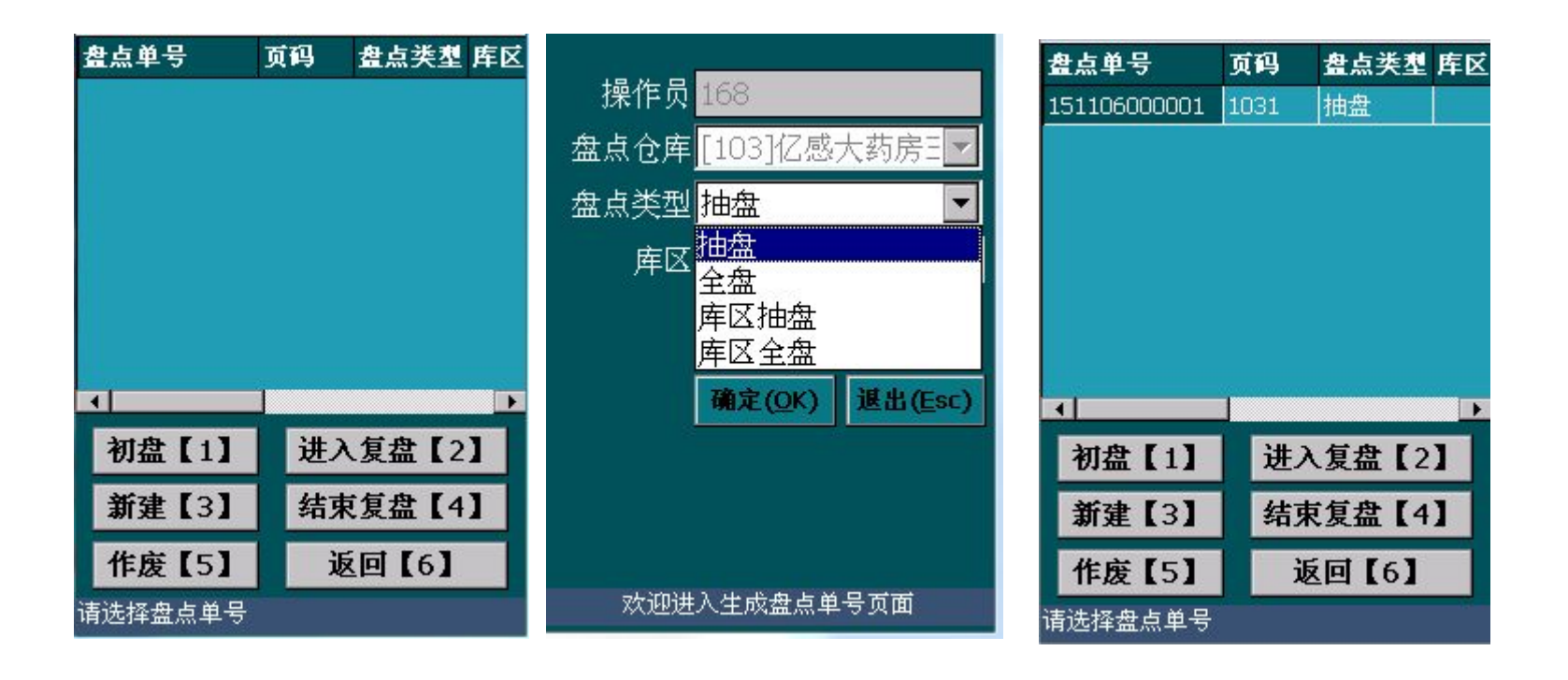

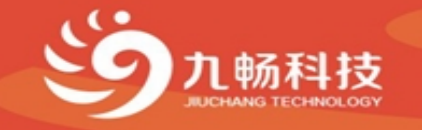

# 3、初盘录入

• 九畅后台管理,用户管理>用户权限管理设置盘点人员权限

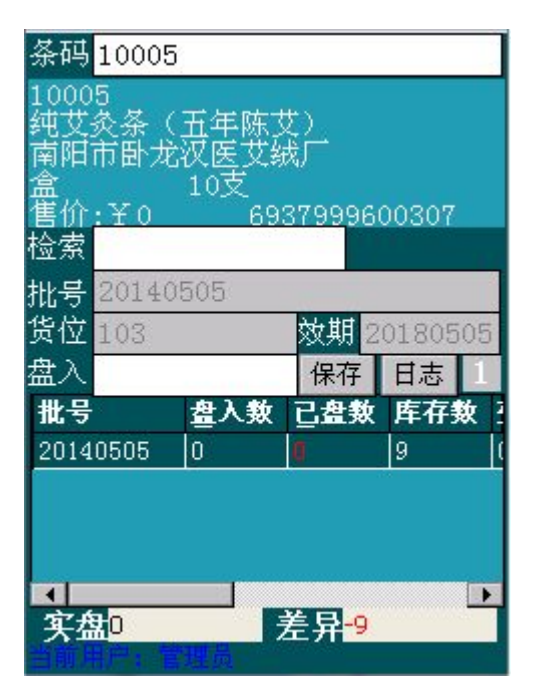

支持条形码扫描、编码录入、拼音助记码、 批准文号录入

支持按批号盘点、累加盘点(两台机同时扫一个商品数量累加),按盘点机上下键选择批号录入数量

支持屏蔽库存数,避免盘点人看库存数 来盘点

不同批号过多时可检索批号进行筛选

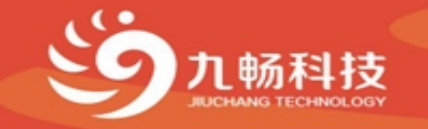

#### 4、复盘录入

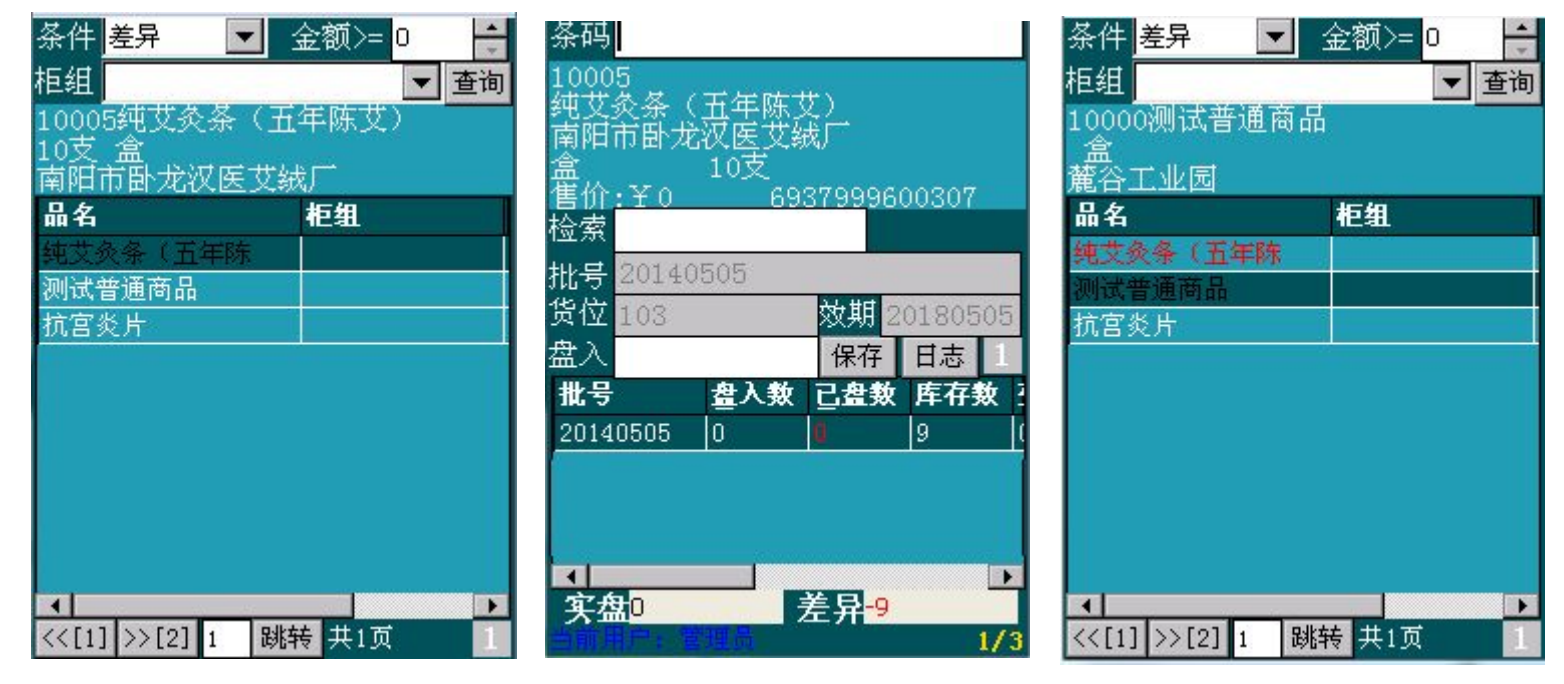

- a. 支持按盘点人过滤显示复盘商品,主要用于多人盘 点时找到自己盘过的差异商品
- b. 支持按损溢金额过滤
- c. 显示初盘有差异的商品和漏盘处理为0的商品
- d. 盘点后的商品以红色字体显示
- e. 复盘完成后按【4】结束复盘

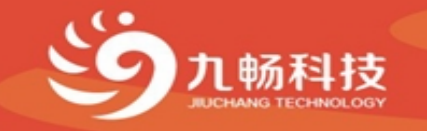

### 5、复盘录入

| 条件 差异 🔽 金额>= 0 🚽    | 条码                                | 条件 差异 🔽 金额>= 0 🚔 |
|---------------------|-----------------------------------|------------------|
| 柜组                  | 10005                             | 柜组 🔽 查询          |
| 10005纯艾灸条(五年陈艾)     | 朔又炙余( <u>五</u> 年陈又)<br>南阳市卧龙汉医艾城厂 | 10000测试普通商品      |
| 10文 盆<br>南阳市卧龙汉侯女绒厂 | 盒                                 | (温)<br>  蕃谷工业园   |
| 品名                  | 售价:¥0 6937999600307               | 品名               |
| 纯艾灸条(五年陈            |                                   | 纯艾灸条(五年陈         |
| 测试普通商品              | 批号 20140505                       | 测试普通商品           |
| 抗宮炎片                | 页12 103 双期 20180505               | 抗宮炎片             |
|                     |                                   |                  |
|                     |                                   |                  |
|                     |                                   |                  |
|                     |                                   |                  |
|                     |                                   |                  |
|                     |                                   |                  |
|                     | <del>· 实盘0</del> 差异 <del>-9</del> |                  |
|                     |                                   |                  |

- a. 支持按盘点人过滤显示复盘商品,主要用于多人盘 点时找到自己盘过的差异商品
- b. 支持按损溢金额过滤
- c. 显示初盘有差异的商品和漏盘处理为0的商品
- d. 盘点后的商品以红色字体显示
- e. 复盘完成后按【4】结束复盘

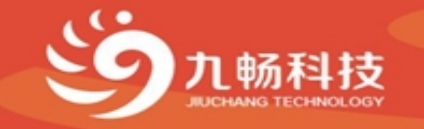

# 5、作废盘点单

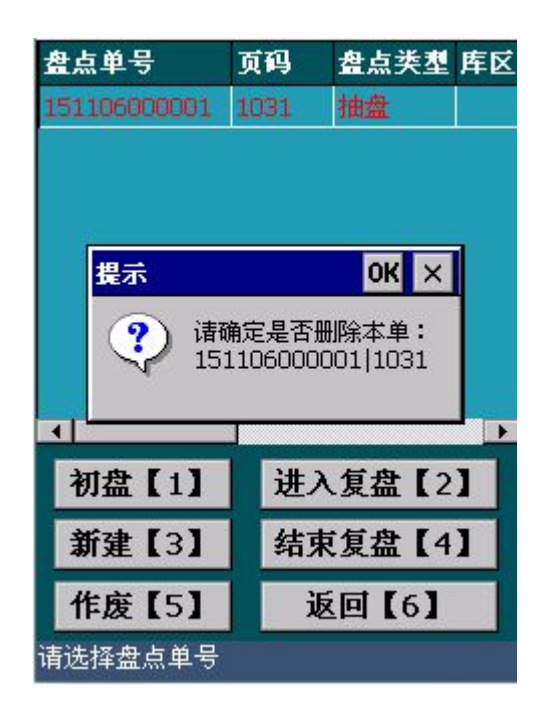

按【5】作废盘点单

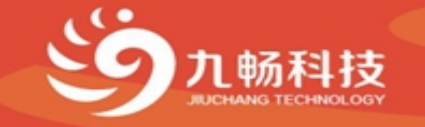

### 6、盘点查询

| 9 九畅服务程序后台管理             |                         |          |         |           |         |       |       |            |  |  |  |  |  |
|--------------------------|-------------------------|----------|---------|-----------|---------|-------|-------|------------|--|--|--|--|--|
| 33                       | 充(S) 盘点管理(P)            | 药监码管理(Y) | 仓库管理(C) | 门店管理 用户管: | 理(U) 打印 | 报表(R) |       |            |  |  |  |  |  |
| 盘点日志查询 🔀 未盘商品处理 🔀 盘点查询 🔀 |                         |          |         |           |         |       |       |            |  |  |  |  |  |
|                          |                         |          |         |           |         |       |       |            |  |  |  |  |  |
| 盘,                       | 田林三山 金点仓库: [103]亿感大药房三店 |          |         |           |         |       |       |            |  |  |  |  |  |
|                          | 盘点单号                    | 单据状态     | 页码      | 库区        | 货位      | 柜组    | 商品编码  | 商品名称       |  |  |  |  |  |
| •                        | 1 151106000001          | 未审核      | 1031    |           |         |       | 10000 | 测试普通商品     |  |  |  |  |  |
|                          | 2 151106000001          | 未审核      | 1031    | [103]三和店  | 103     |       | 10005 | 纯艾灸条(五年陈艾) |  |  |  |  |  |
|                          | 3 151106000001          | 未审核      | 1031    | [103]三和店  | 103     |       | 10248 | 抗宫炎片       |  |  |  |  |  |
|                          |                         |          |         |           |         |       |       |            |  |  |  |  |  |
| •                        |                         | ш        |         |           |         |       |       | ×          |  |  |  |  |  |

- 盘点期间可在九畅后台查询盘点商品和盘点差异,盘点差异中显示初盘和复盘数 量,以及初盘和复盘的盘点差异
- 2. 支持盘点日志及未盘品种查询

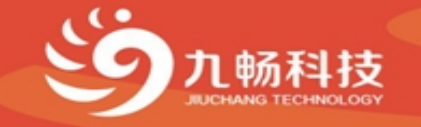

### 7、结束盘点

#### 在海典ERP中 盘点管理 盘点单 找到对应的盘点单据审核盘点单

| 🛃 上海海典软件    | 股份有限公司 【管理员】           | 息部传输机构        |                      |                  |                  |                                   |             |                                                                                                    |                    |                          |           |                 |                  |                  | - D X                                                                                                    | J.     |
|-------------|------------------------|---------------|----------------------|------------------|------------------|-----------------------------------|-------------|----------------------------------------------------------------------------------------------------|--------------------|--------------------------|-----------|-----------------|------------------|------------------|----------------------------------------------------------------------------------------------------|--------|
| 文件(F) 编辑(E) | ) 查看(V) 窗口(W) 帮        | 助(H)          |                      |                  |                  |                                   |             |                                                                                                    |                    |                          |           |                 |                  |                  |                                                                                                    | 1      |
|             | III 🕹   🖬   🖌          | • <b>M</b> Ø  | 🛋   🖌 🗙              | # 🐬 🛛 2          | 2 14 2           | N 🛎 🛛 🖉                           |             |                                                                                                    |                    |                          |           |                 |                  |                  |                                                                                                    |        |
|             |                        |               | 1                    |                  |                  | 盘点                                | 单           |                                                                                                    |                    |                          |           |                 |                  |                  |                                                                                                    |        |
| 业务机构亿感大量    | 药磨三庄 ▼                 | 2151106000001 | 盘占类刑由                | <del>9</del>     |                  |                                   |             |                                                                                                    |                    |                          |           |                 |                  |                  |                                                                                                    |        |
| 页码1031      |                        | £             | 库区                   |                  |                  |                                   |             |                                                                                                    |                    |                          |           |                 |                  |                  |                                                                                                    |        |
| 备注          |                        |               |                      |                  |                  |                                   |             |                                                                                                    |                    |                          |           |                 |                  | 0                | ө<br>建<br>電<br>刻<br>四<br>四<br>1<br>一<br>四<br>1<br>一<br>一<br>一<br>一<br>一<br>一<br>一<br>一<br>一<br>一<br>一<br>一<br>一 |        |
|             |                        | 1010          | 11 <del></del> 11    | 2673 III.0 G P   | CORIE            | 15 III.M (K25)                    | (TT (T) (T) |                                                                                                    |                    | Add or 101 rg hit super- | *## 2A    | 14 0 112        | mm224 24         | 2021 A 102       |                                                                                                    |        |
| 4 岡品編4      | 円 前名<br>(4000条(五年株00)) | 规格<br>10支 成   | 生产企业<br>30日市時 龙辺 医せん | 単位 批次号<br>合 ADD1 | (1只别气<br>5020600 | 5) - 批考 - 英位<br>1(1)-20140505-103 | 头盘数         | 批考 20140505                                                                                                    | 有效期至<br>2018-05-05 | 进坝税率<br>17               | 2世1)7 2世  | ±1)7金额<br>24.00 | 間()法1) /<br>3 30 | 間(法金额<br>26.4    | 明細重明(1)                                                                                                    |        |
| 2 10000     | 测试普通商品                 | *             | *<br>谷工北园            | 倉 ADD1           | 3101600          | 1(1)123456                        | 2           | 2. 123456                                                                                                    | 2015-03-03         | 17.                      | 10.00     | 20.00           | 0.00             | 0.0              | 白动生成(1)                                                                                                    |        |
| 3 10000     | 测试普通商品                 | 雅             | 18日本工会               | 盒 ADD1           | 3101600          | 5(1)123456                        | 11          | 1. 123456                                                                                                    | 2015-03-03         | 17.                      | 12.00     | 132.00          | 22.80            | 250.8            | Elevitore (El                                                                                                   |        |
| 4 10248     | 抗宫炎片                   | 160片 辺        | 西心正药业有限责             | 盒 ADD1           | 3101601          | 103(1)1988124001 -                | . 5         | 5. 1988124001                                                                                                    | 2015-09-01         | 17.                      | 12.00     | 60.00           | 13.20            | 66.0             | 「北急横式(K)                                                                                                    |        |
|             |                        |               |                      |                  |                  |                                   |             |                                                                                                    |                    |                          |           |                 |                  |                  | - HORNAL COS                                                                                                    |        |
| · · · · · · |                        |               | -                    |                  |                  |                                   |             | Contraction of the local division of the local division of the loc |                    |                          | x         |                 |                  |                  | <b>屋存分布</b>                                                                                                    |        |
|             |                        |               | -                    |                  |                  |                                   |             |                                                                                                    |                    |                          |           |                 |                  |                  |                                                                                                    |        |
|             |                        |               |                      | lit-             |                  |                                   |             |                                                                                                    |                    |                          |           |                 |                  |                  |                                                                                                    |        |
|             |                        |               |                      | 40-              | 上扣中              | 占依甸                               | _           |                                                                                                    |                    |                          |           |                 |                  |                  |                                                                                                    |        |
|             |                        |               |                      | 盘                | 品机盘              | 品定则                               |             |                                                                                                    |                    |                          |           | <b>7</b> -      | 中下               | 다.<br>다.다.다.다.다. | コトオ                                                                                                    | 生日甘井十十 |
|             | 170 会计期间 业务机构          | 盘点流水号         | 盘点类型                 | 盘点状态             | 最终修改             | 人 修改时间 开始                         | inia (      | 結束时间 最终修改人                                                                                                    | 备注 話               | ま 本                      |           | 1土              | 金五               | いに               | 山尺が                                                                                                    | ・加快状が  |
|             | 143 201509 亿感大药房一店     | 150928000004  | 盘点机盘点                | 已作废              | 管理员              | 2015-09-28 16:07 2015-09-         | 28 16:07    |                                                                                                    |                    |                          |           |                 |                  |                  |                                                                                                    |        |
|             | 144 201510 亿感大药房三店     | 151007000001  | 盘点机盘点                | 已作废              | 管理员              | 2015-10-07 13:59 2015-10-         | 07 13:59    |                                                                                                    |                    |                          |           | 피               | 고부다              | 76/5 年           | ᅿᇆᄃ                                                                                                    | 占立上方   |
|             | 145 201510 亿感大药房三店     | 151007000002  | 盘点机盘点                | 已作废              | 管理员              | 2015-10-07 14:24 2015-10-         | 07 14:24    |                                                                                                    |                    |                          |           | 三到              | 刈四               | ᄱᅬᆂ              | ゴ店に                                                                                                    | 从厂生盆   |
|             | 146 201510 亿感大药房三店     | 151007000003  | 盘点机盘点                | 已作废              | 管理员              | 2015-10-07 14:48 2015-10-         | 07 14:48    |                                                                                                    |                    | da tran                  |           |                 |                  | ·                |                                                                                                    |        |
|             | 147 201510 亿感大药房总部     | 151015000001  | 盘点机盘点                | 已作废              | 管理员              | 2015-10-15 16:42 2015-10-         | 15 16:42    |                                                                                                    |                    | 豊良井                      | <u>81</u> | =               | . <i>I</i> ±     | -+               | 비상 수민                                                                                                    |        |
|             | 148 201510 亿感大药房一店     | 151016000001  | 盘点机盘点                | 已作废              | 管理员              | 2015-10-16 10:25 2015-10-         | 16 10:25    |                                                                                                    |                    |                          |           | 5               | , 15             | 7111王            | リショ                                                                                                    | ᅇᅝᄡᆈᅊ  |
|             | 149 201510 亿感大药房一店     | 151019000002  | 盘点机盘点                | 已作废              | 管理员              | 2015-10-19 17:12 2015-10-         | 19 17:12    |                                                                                                    |                    | 盘亏产:                     | E         | _               |                  | 1155-            |                                                                                                    |        |
|             | 150 201510 亿感大药房一店     | 151019000003  | 盘点机盘点                | 已作废              | 管理员              | 2015-10-19 17:23 2015-10-         | 19 17:23    |                                                                                                    |                    | - th 1: 00               | -         |                 | 亡た               | -                |                                                                                                    |        |
|             | 151 201510 亿感大约两一店     | 151020000001  | 温泉利温泉                | 日作成              | 官埋贝              | 2015-10-20 09:17 2015-10-         | 20 09:17    |                                                                                                    |                    | SEC.                     | π         |                 | )牛什              | <u> </u>         |                                                                                                    |        |
|             | 152 201510 亿盛大财房运制     | 151022000001  | 盆口り盆口                | E1FIE<br>CLASE   | 官理贝              | 2015-10-22 10.31 2015-10-         | 22 10.31    |                                                                                                    |                    |                          |           |                 | ••••             |                  |                                                                                                    |        |
|             | 153 201510 亿盛大财房运命     | 151026000001  | 盆口利盆口                | 日和度              | 管理贝              | 2015-10-26 10:50 2015-10-         | 20 10.50    |                                                                                                    |                    |                          |           |                 |                  |                  |                                                                                                    |        |
|             | 155 201510 亿成大药房一庄     | 151026000003  | Adaad                | 口作度              | 管理品              | 2015-10-26 11:08 2015-10-         | 26 11:08    |                                                                                                    |                    |                          |           |                 |                  |                  |                                                                                                    |        |
|             | 156 201510 亿感大药房一店     | 151026000004  | 월 <b>占</b> 机 출占      | Efte             | 管理品              | 2015-10-26 11:35 2015-10-         | 26 11:35    |                                                                                                    |                    |                          |           |                 |                  |                  |                                                                                                    |        |
|             | 157 201510 亿感大药房二店     | 151026000008  | 盘点机盘点                | 已作废              | 管理员              | 2015-10-26 13:46 2015-10-         | 26 13:46    |                                                                                                    |                    |                          |           |                 |                  |                  |                                                                                                    |        |
|             | 158 201510 亿感大药房总部     | 151026000009  | 皇贞机皇贞                | 已作废              | 管理员              | 2015-10-26 13:51 2015-10-         | 26 13:51    |                                                                                                    |                    |                          |           |                 |                  |                  |                                                                                                    |        |
|             | 159 201510 亿感大药房三店     | 151027000002  | 盘点机盘点                | 已作废              | 管理员              | 2015-10-27 17:25 2015-10-         | 27 17:25    |                                                                                                    |                    | 销接((                     | 2)        |                 |                  |                  |                                                                                                    |        |
|             | 160 201510 亿感大药房三店     | 151027000003  | 盘点机盘点                | 已作废              | 管理员              | 2015-10-27 17:25 2015-10-         | 27 17:25    |                                                                                                    |                    |                          |           |                 |                  |                  |                                                                                                    |        |
|             | 161 201510 亿感大药房三店     | 151027000004  | 盘点机盘点                | 已作废              | 管理员              | 2015-10-27 17:27 2015-10-         | 27 17:27    |                                                                                                    |                    |                          |           |                 |                  |                  |                                                                                                    |        |
|             | 162 201510 亿感大药房一店     | 151029000001  | 皇贞机皇贞                | 已作废              | 管理员              | 2015-10-29 11:33 2015-10-         | 29 11:33    |                                                                                                    |                    |                          |           |                 |                  |                  |                                                                                                    |        |
|             | 163 201510 亿感大药房二店     | 15103000001   | 盘点机盘点                | 已作废              | 管理员              | 2015-10-30 14:17 2015-10-         | 30 14:17    |                                                                                                    |                    |                          |           |                 |                  |                  |                                                                                                    |        |
|             | 164 201510 亿感大药房二店     | 15103000002   | 盘点机盘点                | 已作废              | 管理员              | 2015-10-30 15:46 2015-10-         | 30 15:46    |                                                                                                    |                    |                          |           |                 |                  |                  |                                                                                                    |        |
|             | 165 201510 亿感大药房二店     | 15103000003   | 皇贞机皇贞                | 已作废              | 管理员              | 2015-10-30 16:16 2015-10-         | 30 16:16    |                                                                                                    |                    |                          |           |                 |                  |                  |                                                                                                    |        |
|             | 166 201510 亿感大药房三店     | 15103000006   | 盘占机盘点                | 已作废              | 管理员              | 2015-10-30 16:50 2015-10-         | 30 16:50    |                                                                                                    |                    |                          |           |                 |                  |                  |                                                                                                    |        |
|             | 167 201510 亿感大药房总部     | 15103000007   | 盘点机盘点                | 已作废              | 管理员              | 2015-10-30 16:54 2015-10-         | 30 16:54    |                                                                                                    |                    |                          |           |                 |                  |                  |                                                                                                    |        |
|             | 168 201510 亿感大药房一店     | 151103000001  | 盘点机盘点                | 已登记账存            | 管理员              | 2015-11-03 14:28 2015-11-         | 03 14:28    |                                                                                                    |                    |                          |           |                 |                  |                  |                                                                                                    |        |
|             | 169 201511 亿感大药房二店     | 151104000001  | 盘点机盘点                | 已登记账存            | 管理员              | 2015-11-04 11:06 2015-11-         | 04 11:06    |                                                                                                    |                    |                          |           |                 |                  |                  |                                                                                                    |        |
|             | 170 201510 亿感大药房三店     | 151106000001  | 出合机量点                | 已登记账存            | 管理员              | 2015-11-06 11:54 2015-11-         | 06 11:54    |                                                                                                    |                    |                          |           |                 |                  |                  |                                                                                                    |        |
|             |                        |               |                      |                  |                  |                                   |             |                                                                                                    |                    |                          |           |                 |                  |                  |                                                                                                    |        |
|             | <                      |               |                      |                  | III              |                                   |             |                                                                                                    |                    | E.                       |           |                 |                  |                  |                                                                                                    |        |
|             | HYDEE SOFT             |               |                      |                  |                  | 1                                 |             |                                                                                                    |                    |                          | -         |                 |                  |                  |                                                                                                    |        |

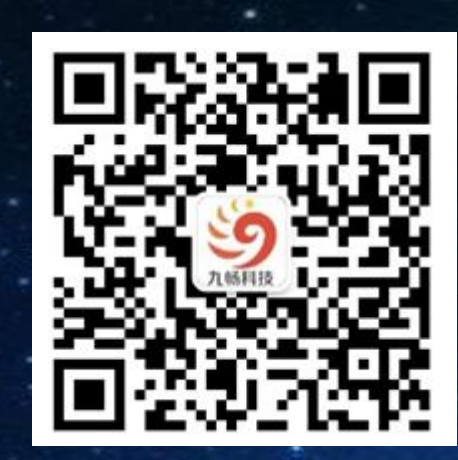

# 谢谢! THANKS!

#### 深圳市九畅科技有限公司 SHENZHEN JIUCHANG TECHNOLOGY CO.,LTD.

地址: 深圳市龙华新区观澜街道观光路1301号银星科技大厦C609
电话: 0755-83056406 13923848942 传真: 0755-83986859
QQ: 2414066717 邮箱: Lilyjiao@szescan.com